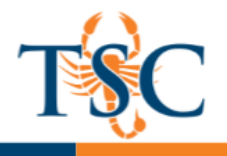

## **Exporting QTI Files from Canvas**

1. In your Canvas course, click Settings then click Export Course Content.

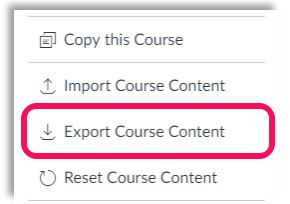

2. Under *Export type*, select **quiz**. Then choose the quiz you wish to export.

| Export Type                                                                                                    |
|----------------------------------------------------------------------------------------------------|
| © Course<br>© Quiz<br>Select Quizzes to Export                                                                                                    |
| <ul> <li>All Quizzes</li> <li>Quiz #1</li> <li>Quiz #2</li> <li>Quiz # 3- Requires Respondus LockDown Browser</li> <li>Quiz #5</li> <li>Quiz # 4</li> </ul> |
| Create Export                                                                                                    |

- 3. Click Create Export.
- 4. Once the export process is finished, click the "click here to download link".

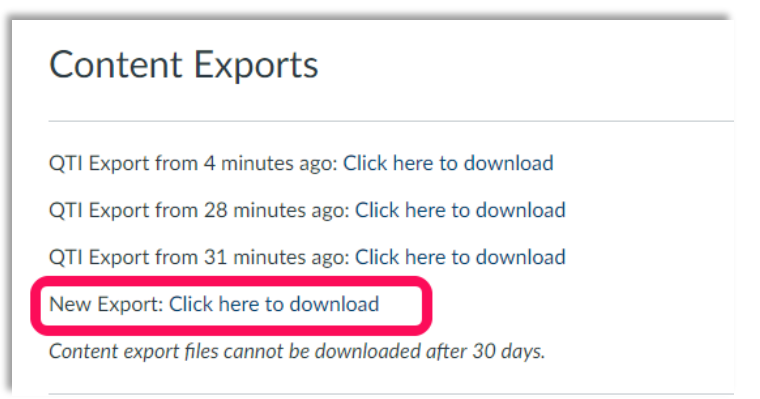

5. The QTI zip file has been saved to your computer.